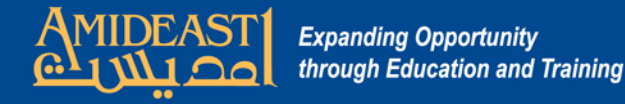

## Instructions for Customer Service Representatives to AOEPT Check Scores

These steps will show you how to log on and go to the section where student AOEPT scores are displayed.

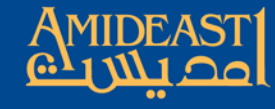

Expanding Opportunity through Education and Training

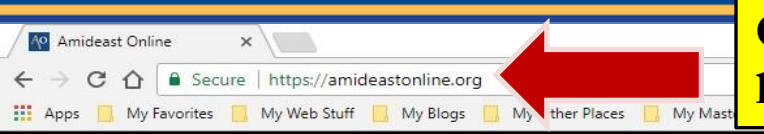

## Okay, to begin, open your browser and go to https://amideastonline.org

You are not logged in. (Log in)

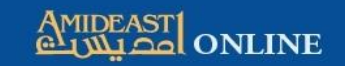

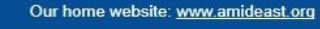

📞 +1 (202) 776-9611

admin@amideastonline.org

IOME COURSES & RESOURCES V HELP DESK V

AEO App Our Apple IOS and Google android apps are updated and available for smartphone users. Go to the footer below for more information.

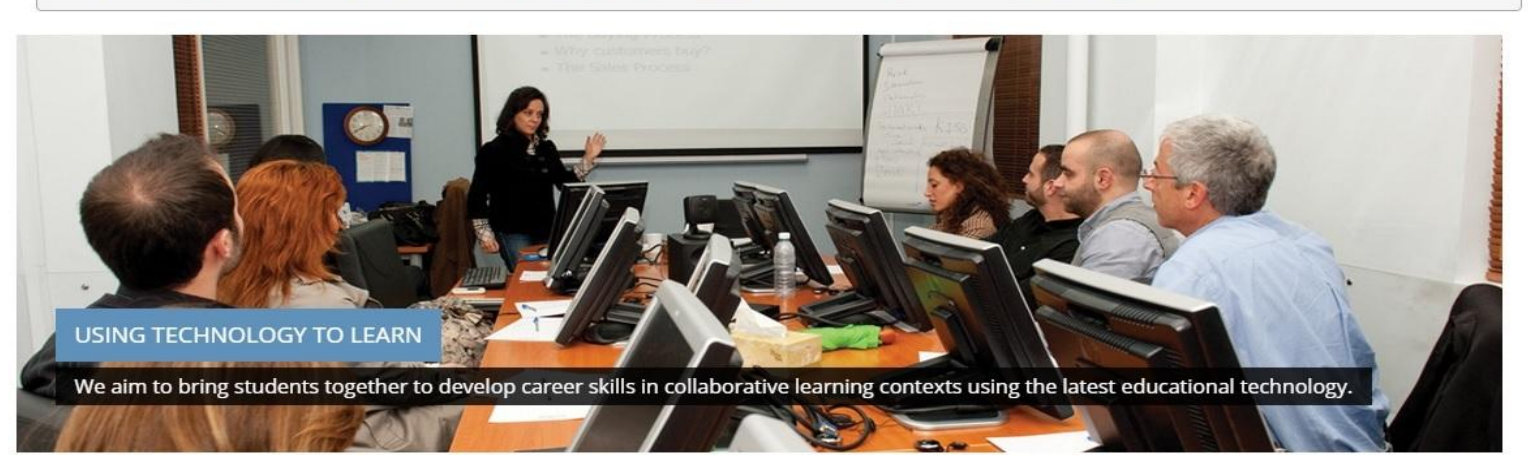

. . . .

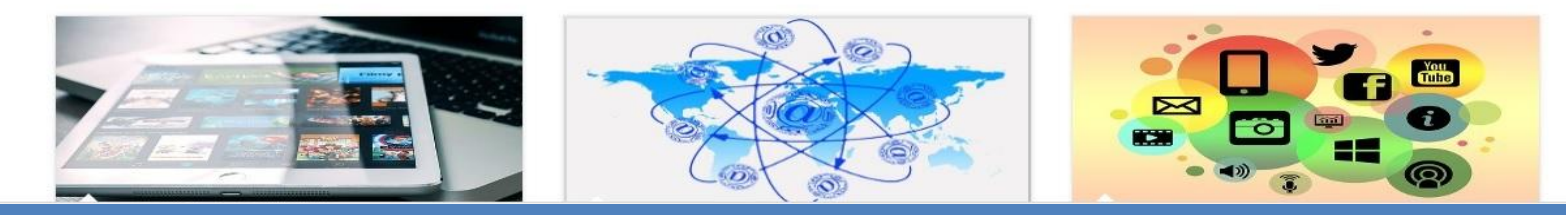

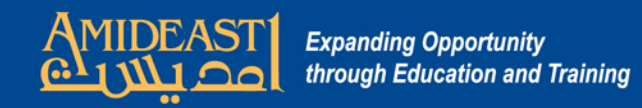

| e   https://amideastonline.org                                                                                                    | 7  |  |  |  |  |
|----------------------------------------------------------------------------------------------------|----|--|--|--|--|
|                                                                                                    |    |  |  |  |  |
| My Web Stuff 🧧 My Blogs 📑 My Other Places 📑 My Master 📑 Other Bookmarks                                                                                                    |    |  |  |  |  |
|                                                                                                    |    |  |  |  |  |
| Cour       Next, scroll down and enter your         Training courses with our country offices a the wo       tools are and password.         Citck I       Citck rel                                                                                                    | pr |  |  |  |  |
| Username is the first part of your                                                                                                    |    |  |  |  |  |
| Site news email address (in lowercase)                                                                                                    | <. |  |  |  |  |
| before the "@" sign.                                                                                                    |    |  |  |  |  |
| Been / by Add         It's beer lots of frinterest         You can also enter your entire email address.         Password         It's beer lots of frinterest         Remember username         It's beer lots of frinterest         It's beer lots of frinterest |    |  |  |  |  |
| Your password is pass1234. You<br>must change this after you log on                                                                                                    |    |  |  |  |  |
| the first time. Click "My<br>Dashboard" and "Preferences" in<br>the top menu to change it.                                                                                                    |    |  |  |  |  |

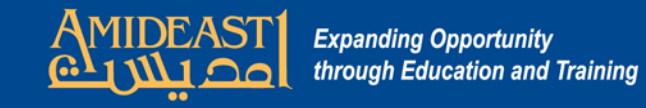

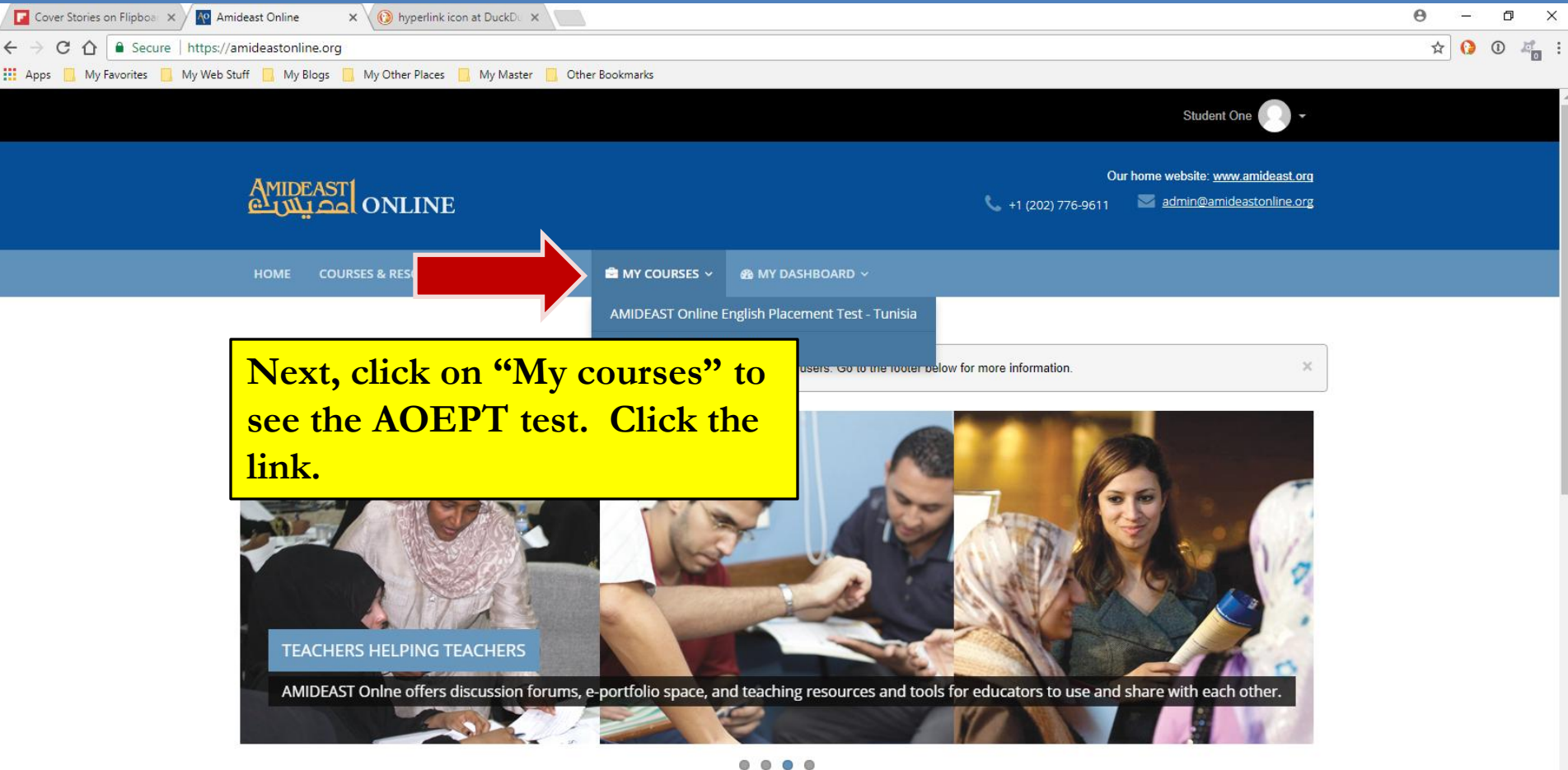

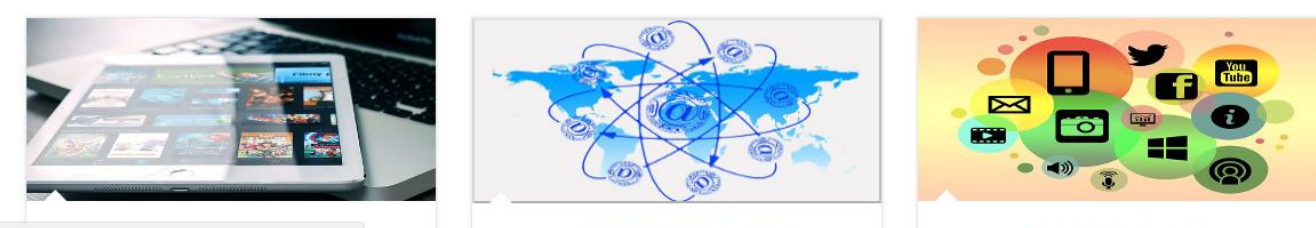

https://amideastonline.org/my/index.php

**Resources for Teachers** 

Something for Everyone

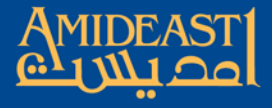

Expanding Opportunity through Education and Training

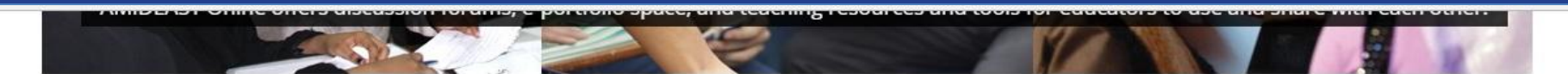

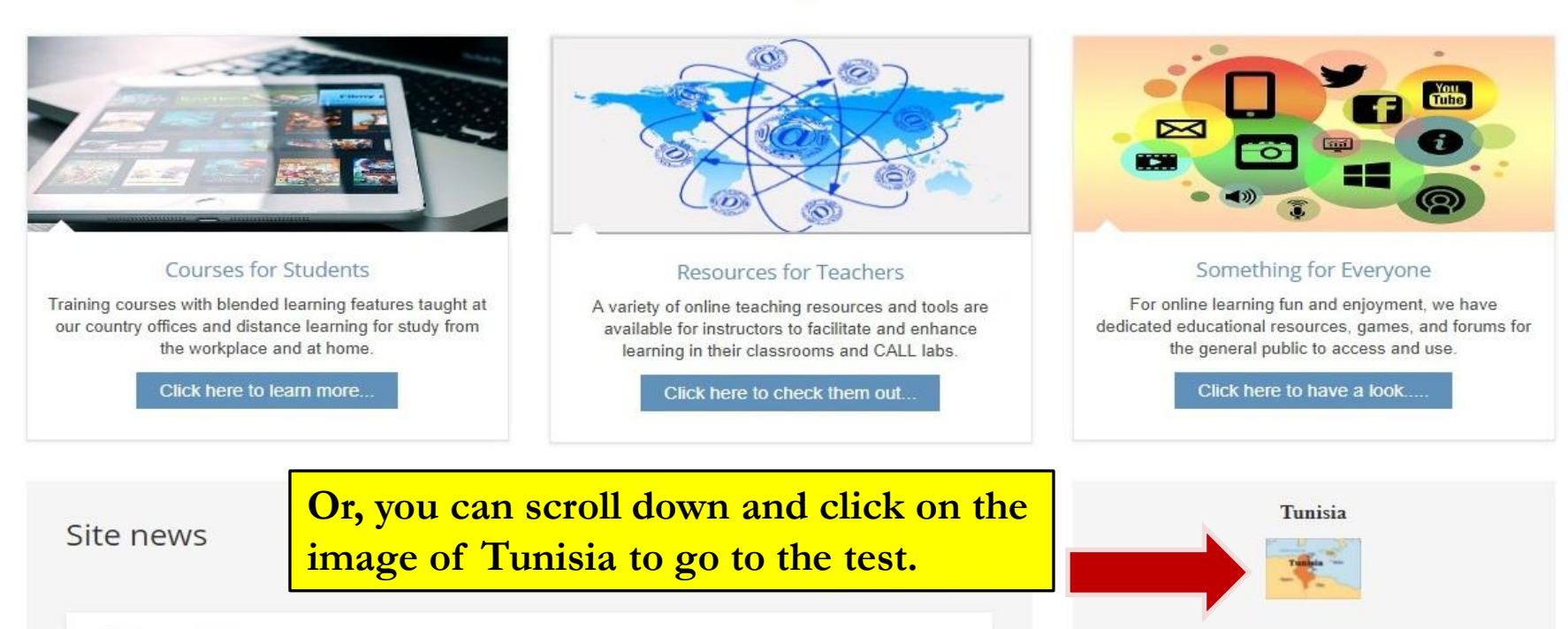

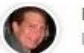

Been Awhile by Admin User - Thursday, 19 October 2017, 4:46 AM

It's been awhile since many of you visited so I want to encourage you to check out our offerings. We have lots of free stuff for your learning and enjoyment so go to the third box above to find something that interests you. If you are enrolled in any of our courses, be sure to maximize your online opportunities.

Permalink View the discussion (0 replies so far) Contact Us! 
Your name (required)
Email address (required)
Subject (required)

Older topics ...

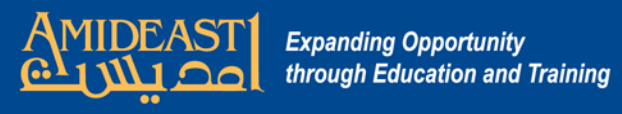

|                                                                                                    | Student One                                                                               |
|----------------------------------------------------------------------------------------------------|-------------------------------------------------------------------------------------------|
| AMIDEAST ONLINE                                                                                                    | Our home website: <u>www.amideast.org</u><br>V +1 (202) 776-9611 admin@amideastonline.org |
| HOME COURSES & RESOURCES 🗸 HELP DESK 🗸 📾 MY COURSES 🗸 🚳 MY DASHBOARD 🗸                                                                                                    |                                                                                           |
| 🖨 Home   My courses   AOEPT-Tunisia                                                                                                    |                                                                                           |
| AMIDEAST Online English Placement Test (AOEPT)<br>Cick "AOEPT I" below to read the test instructions.<br>ACEPT Test ACEPT Test ACEPT TEst ACEPT Test ACEPT Test ACEPT Test ACEPT Test ACEPT Test ACEPT Test ACEPT Test ACEPT Test ACEPT Test ACEPT TE ACEPT TEST ACEPT TEST | e link                                                                                    |

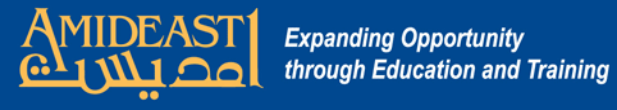

|                                                                                                    | Our home website: <u>www.amideast.o</u><br>+1 (202) 776-9611 admin@amideastonline.o                                                                                                    |
|----------------------------------------------------------------------------------------------------|----------------------------------------------------------------------------------------------------|
| ME COURSES & RESOURCES 🗸 HELP DESK 🗸 📾 MY COURSES 🗸 🖉                                                                                                    | a MY DASHBOARD V                                                                                                    |
| me   My courses   AOEPT-Tunisia   AMIDEAST Online English Placement Test (AOEPT)                                                                                                    | AOEPT Test 1                                                                                                    |
| AMIDEAST Online English Placer         This is a test of English to determine your proficiency level for placement purposes.         There are listening, vocabulary, and grammar questions. Answer all of the questions.         The test stops automatically when it knows your level. To begin: | مدا هو اختبار اللغة الإنجليزية لتحديد مستوى الاتفان. هداك أسئلة عن نص سمعي، وعن<br>منزدات، وعن القراع.<br>(هذا عن حميع الأسئلة حتى يتوقف الاختبار تلقائيا.<br>إجب على جميع الأسئلة حتى يتوقف الاختبار تلقائيا.<br>تلدء الامتحان: |
| Put on your headset.                                                                                                    | حتم سماعة الرأس                                                                                                    |
| Click on the "Start attempt" button below.                                                                                                    | -انقر على زر " Start attempt أدناه                                                                                                    |

Privacy statement About us Terms of use Contact

Please note: The AEO android and IOS apps are available for users. If you already have them on your smartphone, just go there to update to the latest working version. If you don't have them yet, you can install either of them by clicking on the applicable link below. You can also search for them on Google Play Store or iTunes App Store.

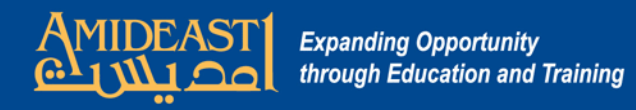

| Cover Stories on F X M Amideast Online X M Amideast Online X Amideast Online                                                                                                    |                              | Amideast Online X      Grades: View X     Capabilities/moci X     Amoretink icon at X |
|----------------------------------------------------------------------------------------------------|------------------------------|---------------------------------------------------------------------------------------|
| $\leftarrow$ $\rightarrow$ <b>C</b> $\land$ <b>a</b> Secure https://amideastopline.org/grade/report/grade/report/gr | 8 My groups                  |                                                                                       |
| Apps My Favorites My Web Stuff My Blogs My Other Places My Master C                                                                                                    | Other Bookmarks 2017-11-06   |                                                                                       |
|                                                                                                    | Other groups                 |                                                                                       |
|                                                                                                    | 2017-11-07                   | Student One                                                                           |
|                                                                                                    | 2017-11-08                   |                                                                                       |
| Amideast1                                                                                                    |                              | Our home website: <u>www.amideast.org</u>                                             |
| ONLINE امديلاريني                                                                                                    | 2017-11-10                   | 📞 +1 (202) 776-9611 🛛 🔤 <u>admin@amideastonline.org</u>                               |
|                                                                                                    | 2017-11-13                   |                                                                                       |
| HOME COURSES & RESOURCES V HELP DESK V                                                                                                    | IY DASHBOARD ~               |                                                                                       |
|                                                                                                    | 2017-11-15                   |                                                                                       |
|                                                                                                    |                              | Turn editing on                                                                       |
| Home   My courses   AOEPT-Tunisia   Grade administration                                                                                                    | on   Grader repd 2017-11-17  |                                                                                       |
| Proficiency Scale                                                                                                    | 2017-11-20                   |                                                                                       |
| Gra                                                                                                    | ader report 2017-11-21       |                                                                                       |
| Gra                                                                                                    | ader rer 2017-11-22          |                                                                                       |
| 1 - 10 = Limited Literacy A1 (low)                                                                                                    | 2017-11-23                   |                                                                                       |
| 11-25 = Beginner A1 Sepa                                                                                                    | All participants             | Click on "All Participants"                                                           |
| 26-35 = Pre-Intermediate A2 AII                                                                                                    | participants: 0/0            | and choose the group to                                                               |
| 36-45 = Intermediate B1 First                                                                                                    | tname:All A B C D E F G H    | IJKLMNOPQRSTUVWX                                                                      |
| Surn                                                                                                    | name : All A B C D E F G H I | JKLMNOPQRSTUVWXY see the scores for those                                             |
| 46-55 = Upper Intermediate B2                                                                                                    |                              | un etudente                                                                           |
| 56-60 = Advanced C1/C2                                                                                                    | nama A First nama ID sumb    | AM SIUUCIIIS.                                                                         |
| ∢ Sun                                                                                                    | name - Filst name ID numb    |                                                                                       |